### **TUTORIAL PER L'ISCRIZIONE ALLA SCUOLA DELL'INFANZIA**

Dal sito https://icfiessoumbertiano.edu.it/ cliccare sulla notizia "Iscrizioni scuola Infanzia 2023- 2024" e quindi su MODULO ISCRIZIONE SCUOLA INFANZIA

HOME ISTITUTO \* SCUOLE \* DIDATTICA \* GENITORI \* DOCENTI \* ATA \* SEGRETERIA \* PRIVACY - GDPR RIENTRIAMO A SCUOLA

Home / In evidenza / Iscrizioni Scuola Infanzia

#### Iscrizioni Scuola Infanzia

Pubblicato alle 11:45 di venerdi 23 Dicembre 2022 in Genitori. In evidenza Modifica

Iscrizioni Scuola dell'Infanzia a.s. 2023 - 2024

Da quest'anno, come riportato nella Cim. 13267 del 06/12/3022 l'iscrizione alle seziori della Scuola dell'Infanzia, esclusa dal sistema "iscrizioni on line" del Ministero dell'Istruzione, si effettua attraverso la compliazione di un modulo attivo su Nuvola. Tale compliazione sostituisce il modulo cartaceo e rende più agevoli le operazione.

I moduli di istrizione saranno accessibili e compitabili a partire dalle 8.00 del 9 gennaio 2023 e non oltre le 20.00 del 30 gennaio 2023.

La segretaria dell'Istituto rimane comunque a disposizione per dare supporto alle famiglie, negli orari di ricevimento al pubblico (da dal lunedi al venenti dalle ore 10.30 alle ore 13.00; il giovedi dalle ore 14.30 alle ore 15.30; il sobato dalle ore 9,00 alle ore 11.00.

MODULO DI ISCRIZIONE NUVOLA

#### Quindi iniziare la compilazione: compilare con i dati del genitore/tutore

| Infanzia Castelguglielmo - ROAAB10012 (ROAAB10012) Via Pio Mazzucchi, 56 - CASTELGUGLIELMO |                         |  |  |  |
|--------------------------------------------------------------------------------------------|-------------------------|--|--|--|
| Dati tutori 🔸                                                                              | Collega un altro tutore |  |  |  |
| 0                                                                                          |                         |  |  |  |
| Cognome                                                                                    | Nome                    |  |  |  |
| Sesso                                                                                      | Data nascita            |  |  |  |
| ● M ○ F                                                                                    |                         |  |  |  |
| Comune nascita                                                                             | Stato nascita           |  |  |  |
| Ricerca comune 👻                                                                           | Bioerca stato           |  |  |  |
| Per comune estano scrivere sul meniz a<br>tendina "Comune estano"                          |                         |  |  |  |
| Luogo nascita estero                                                                       | Prima cittadinanza      |  |  |  |
|                                                                                            | Ricerca stato           |  |  |  |
| Indirizzo residenza                                                                        | Comune residenza        |  |  |  |
|                                                                                            | Ricerca comune          |  |  |  |

E' possibile aggiungere i dati dell'altro genitore/tutore

## Quindi compilare con i dati dell'alunno/a

| Dati                                                              | alunno                                                           |  |  |
|-------------------------------------------------------------------|------------------------------------------------------------------|--|--|
| Cognome *                                                         | Nome *                                                           |  |  |
|                                                                   |                                                                  |  |  |
| Sesso *                                                           | Data nascita *                                                   |  |  |
| () M () F                                                         |                                                                  |  |  |
| Comune nascita *                                                  | Stato nascita *                                                  |  |  |
| Ricerca comune                                                    | Hideroa stato *                                                  |  |  |
| Per comane estero scrivere sul menù a<br>teridina "Comune estero" |                                                                  |  |  |
| Luogo nascita estero                                              | Prima cittadinanza *                                             |  |  |
|                                                                   | Riderca stato -                                                  |  |  |
| Indirizzo residenza *                                             | Comune residenza *                                               |  |  |
|                                                                   | Ricerca.comune +                                                 |  |  |
|                                                                   | Per comune estero sofivere sul meliù a<br>tembra "Comune estero" |  |  |
| Cap residenza *                                                   | Codice fiscale *                                                 |  |  |
|                                                                   |                                                                  |  |  |

# Completare l'iscrizione scaricando il file e compilando le parti richieste

| Allegati da compilare                                                                      |
|--------------------------------------------------------------------------------------------|
| Dopo aver inserito i dati del tutore e dell'alunno/a, si prega di completare l'iscrizione: |
| 1) compilando il modulo allegato "Iscrizione infanzia" e ri-caricarlo come allegato        |
| 2) cliccando sul seguente link:                                                            |
| https://forms.gle/aW4QZx4L1cub8fay8                                                        |
| 3) mettere la spunta su "Acconsento" e su "non sono un robot"                              |
| 4) cliccare su "INVIA" in fondo alla pagina, a destra.                                     |
| Modulistica da compilare                                                                   |
| Iscrizione infanzia:docx 🖉 🔺 Download                                                      |
| Inserimento modulistica compilata ed ulteriori allegati                                    |
|                                                                                            |

| Inserimento mo                      | dulistica compi | lata ed ulterio | ri allegati |
|-------------------------------------|-----------------|-----------------|-------------|
|                                     |                 |                 | in anegati  |
| Scegli file Nessun file selezionato |                 |                 |             |
| iome del file                       |                 |                 |             |

Cliccare quindi sul link "Completamento iscrizione" che aprirà in una nuova finestra un modulo Google

|                                 | Allegati da compilare                                        |
|---------------------------------|--------------------------------------------------------------|
| Dopo aver inserito i dati del   | tutore e dell'alunno/a, si prega di completare l'iscrizione: |
| 1) compilando il modulo alle    | gato "Iscrizione infanzia" e ri-caricarlo come allegato      |
| 2) cliccando sul seguente lini  | k: Completamento iscrizione                                  |
| 3) mettere la spunta su "Acco   | onsento" e su "non sono un robot"                            |
| 4) cliccare su "INVIA" in fonde | o alla pagina, a destra.                                     |
| Modulistica da compilar         | e                                                            |
| Iscrizione infanzia.docx        | ▲ Download                                                   |

Inserimento modulistica compilata ed ulteriori allegati

### Scorrere in basso e dopo aver letto l'informativa cliccare su "acconsento", "non sono un robot" e infine su "INVIA".

| ai sensi e pe | r gli effetti dell'art | . 3 c. 2 D Lgs. n. : | 19/93 |
|---------------|------------------------|----------------------|-------|
|               |                        |                      |       |

Estratto dal REGOLAMENTO D.pdf

Dichiaro di aver preso visione dell'informativa e autorizzo il trattamento dei dati personali.

👁 Visualizza 🛛 📥 Download

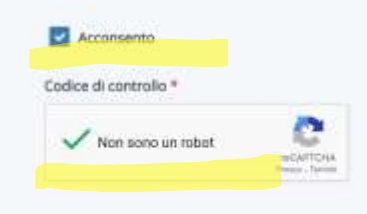

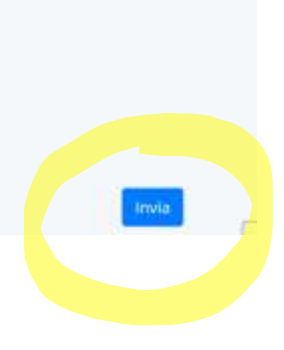